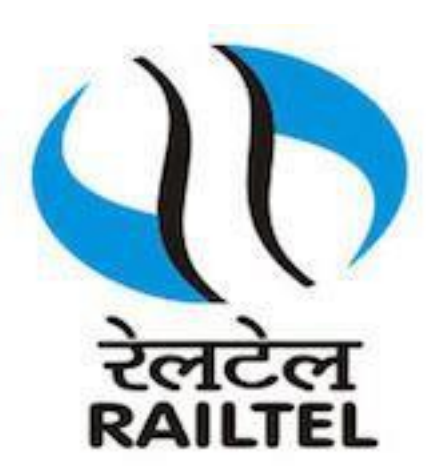

## Important Notice: New Update for eOffice FMS New Version: 5.6\_03 Steps to Re-Register DSC

Prepared By: eOffice - Helpdesk Team Below are the steps to Re-register DSC in eOffice.

## Download DSC Signer Service. <u>Download Link</u> Download JAVA. <u>Download Link</u>

**1.Open the downloaded file and double click on icon as shown below:** 

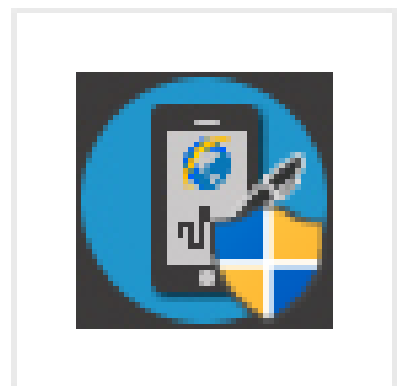

DSC\_Signer\_ Service.exe

#### 2. Click **NEXT** as shown below

| DSC Signer Service: Installation Folder                                                                                                    | -              |            | ×    |
|----------------------------------------------------------------------------------------------------|----------------|------------|------|
|                                                                                                    |                |            |      |
| Setup will install DSC Signer Service Installer in the following folder. T<br>folder, click Browse and select another folder. Click Next to continue. | o install in a | a differen | it i |
| Destination Folder<br>C:\Program Files (x86)\DSC Signer Service                                                                                       | Brov           | vse        |      |
| Space required: 25.7 MB<br>Space available: 139.8 GB                                                                                                  |                |            |      |
| eOffice Project Division, National Informatics Centre                                                                                                 | ext >          | Can        | icel |

#### 3. Click I Agree button as shown

| 8  | DSC Signer Service: License Agreement –                                                                                                    | ×    |
|----|----------------------------------------------------------------------------------------------------|------|
|    |                                                                                                    |      |
|    |                                                                                                    |      |
|    | Instructions:                                                                                                    | ^    |
|    | <ol> <li>DSC Signer Service uses port 55100 for HTTP &amp; 55101 for HTTPs.</li> <li>This service will be consumed by any eOffice web application using DSC.</li> <li>User can't use DSC without installing this service.</li> <li>NOTE: For more information kindly go through the Dsc Installation Guidelines document.<br/>URL to download Dsc Installation Guidelines: <u>https://docs.eoffice.gov.in/</u><br/>Go to DSC -&gt; DSC Signer Service (V4.0) User Guidelines</li> </ol> | I.   |
|    | OR                                                                                                    | ~    |
| eΩ | Readme                                                                                                    |      |
| 80 | < Back [ Agree ] Can                                                                                                    | icel |

#### 4. Click Ok

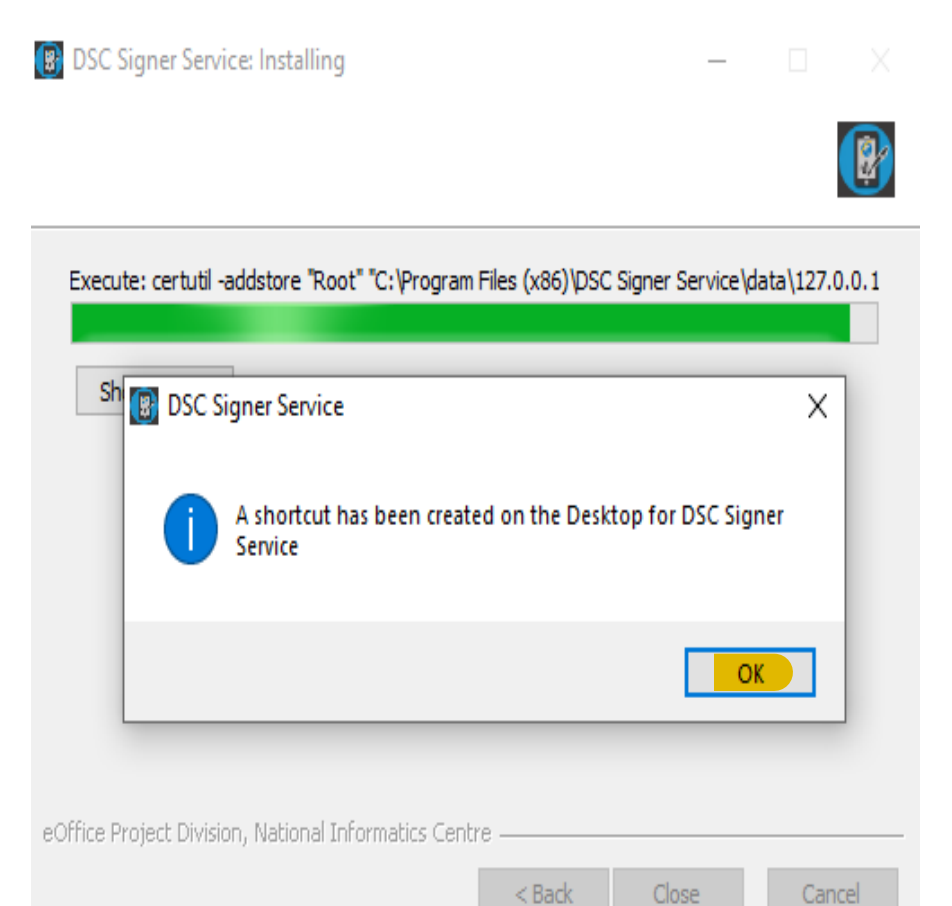

### 5. A shortcut is created on the desktop, Named DSC Signer Service.

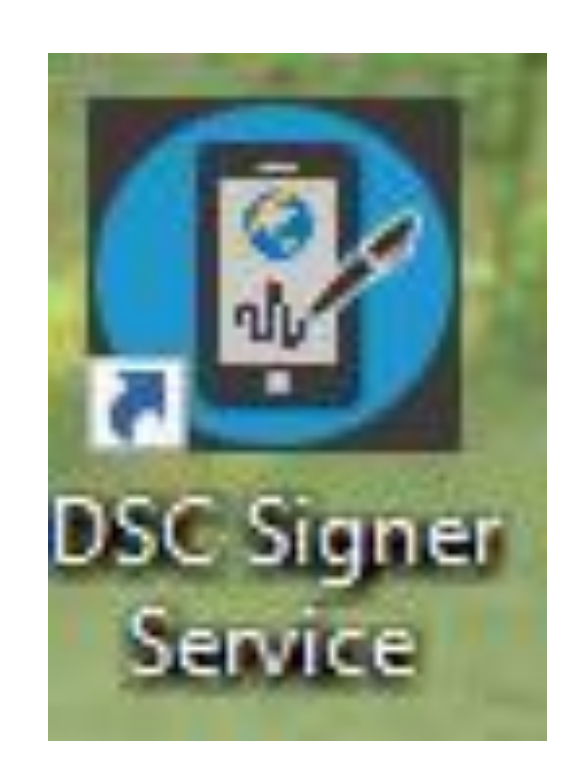

- 6. Manually START the DSC Signer Service Installer are:
  - Double click the desktop icon "DSC Signer Service" or select open with JAVA
  - A message prompts "DSC Signer Service started successfully", as shown below

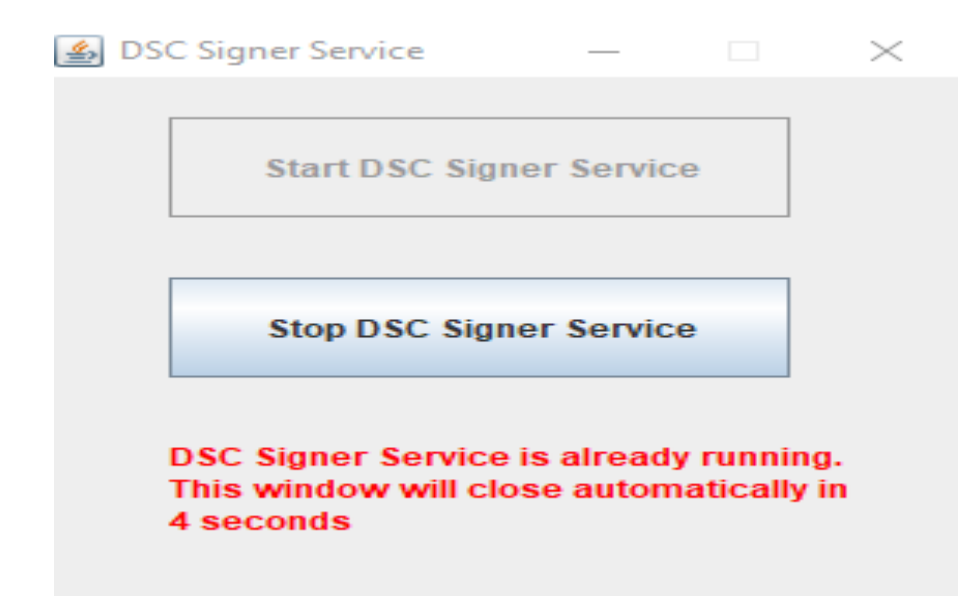

7. Open browser (chrome/Firefox/IE) and run the below mentioned link in the same browser in which you are using eOffice.

#### https://127.0.0.1:55101/check/isLive

8. After running the above link the page appears as shown below, click on Advance and proceed to 127.0.0.1(unsafe)

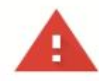

#### Your connection is not private

Attackers might be trying to steal your information from **127.0.0.1** (for example, passwords, messages, or credit cards). Learn more

NET::ERR\_CERT\_COMMON\_NAME\_INVALID

Help improve Chrome security by sending <u>URLs of some pages you visit limited system</u>
 information, and some page content to Google. <u>Privacy policy</u>

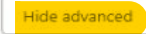

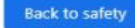

This server could not prove that it is **127.0.0.1**; its security certificate does not specify Subject Alternative Names. This may be caused by a misconfiguration or an attacker intercepting your connection.

Proceed to 127.0.0.1 (unsafe)

#### 9. Finally the below pop up appears as "success".

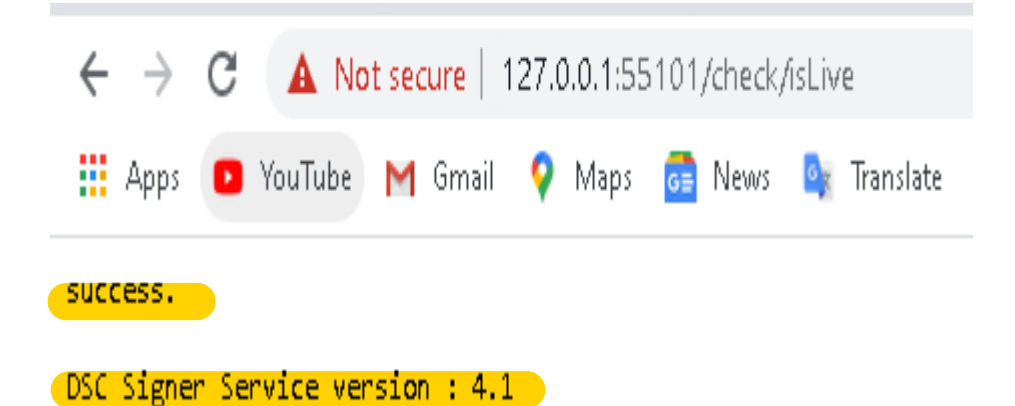

#### 10. Login to eOffice and

#### **Click File Management system**

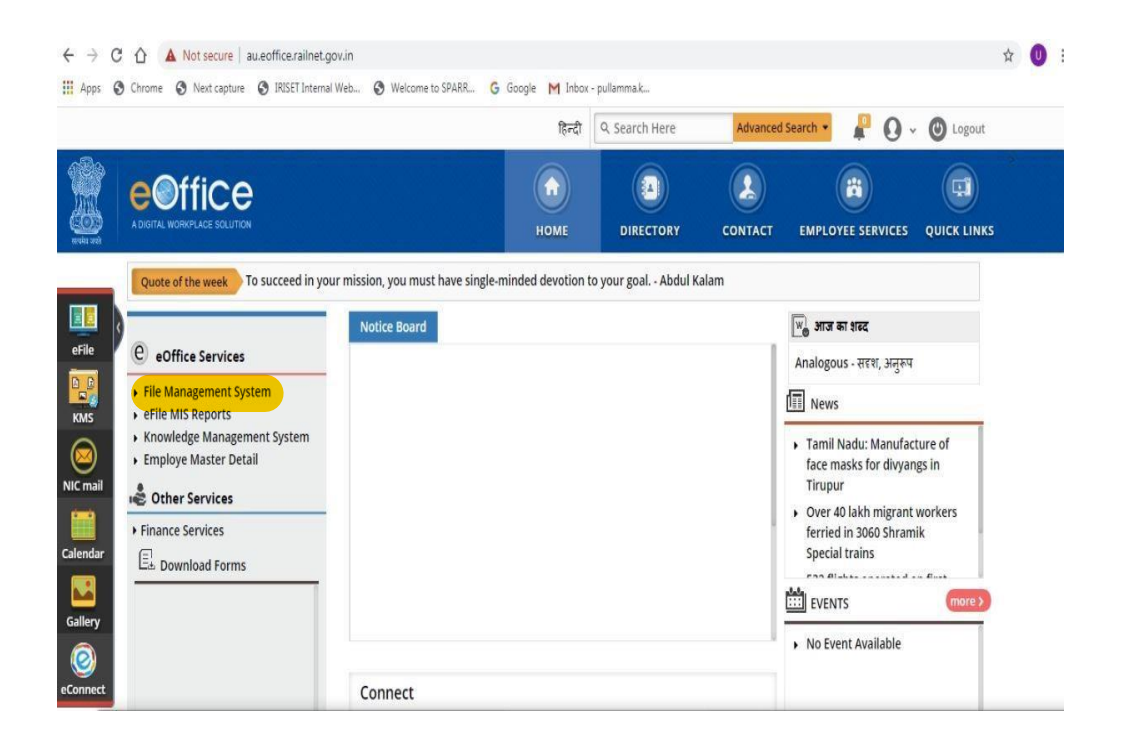

## **11.** Go to DSC > DSC Registration and

## **Click Register DSC**

| Office           |                            |         |                   |                   |                     | LUMA MAHESWA      | A RAO APS/IRISET/KUM |
|------------------|----------------------------|---------|-------------------|-------------------|---------------------|-------------------|----------------------|
| eFile Version    | 156_03                     |         |                   |                   | Search              | <i>₽</i> Adva     | nced   🕜 🖨 🚱         |
| eceipts 🛨        | Certificate Information    |         |                   |                   |                     |                   | Register DSC         |
| iles 🕒           | SI.No. Certificate         | Туре    | Validity          | Enroll Date       | User Name           | DeActivation Date |                      |
| ligrate File 🛛 🛨 | 1 KOLANTI UMAMAHESWARA RAO | Signing | 29/05/20 01:45 PM | 04/07/19 02:31 PM | K.UMA MAHESWARA RAO | 23/05/20 11:47 AM |                      |
| ispatch 🛨        |                            |         |                   |                   |                     |                   |                      |
| ispatch 🛨        |                            |         |                   |                   |                     |                   |                      |
| sc 😑             |                            |         |                   |                   |                     |                   |                      |
| DSC Registration |                            |         |                   |                   |                     |                   |                      |
| ettings 🕀        |                            |         |                   |                   |                     |                   |                      |
| otification 💌    |                            |         |                   |                   |                     |                   |                      |
|                  |                            |         |                   |                   |                     |                   |                      |

## **12. Select Register**

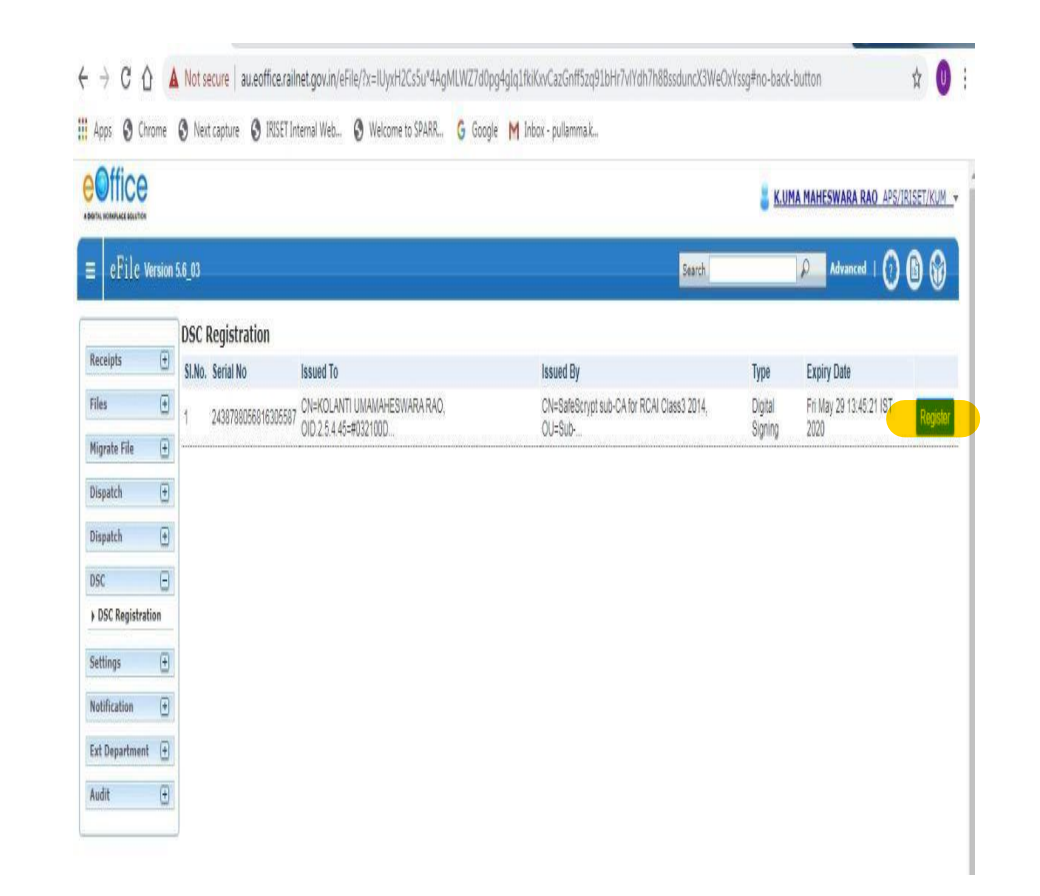

## **13. Enter <b>Token Pin** and **Press Ok**

| NUMPLACE BOUSTON |                   |                                                            |                              |          | 📒 <u>K.U</u>       | MA MAHESWARA RAO APS/           | (RISET/KUM |
|------------------|-------------------|------------------------------------------------------------|------------------------------|----------|--------------------|---------------------------------|------------|
| eFile Versio     | n 5.6_03          |                                                            |                              | Search   |                    | Advanced   ()                   | 00         |
|                  | DSC Registration  |                                                            |                              |          |                    |                                 |            |
| tecelpts 🕂       | SI.No. Serial No  | Issued To                                                  | Alert                        |          | Туре               | Expiry Date                     |            |
| iles 💽           | 1 243878805681630 | 5587 CN=KOLANTI UMAMAHESWARA RAO,<br>OID.2.5.4.45=#032100D | DSC Registered successfully. | s3 2014, | Digital<br>Signing | Fri May 29 13:45:21 IST<br>2020 | Register   |
| ligrate File 🛛 💾 |                   |                                                            |                              |          |                    |                                 |            |
| )ispatch 🛨       | 1                 |                                                            | ОК                           |          |                    |                                 |            |
| )ispatch 📳       | 1                 |                                                            |                              | _        |                    |                                 |            |
| osc 🖂            | T                 |                                                            |                              |          |                    |                                 |            |
| DSC Registration |                   |                                                            |                              |          |                    |                                 |            |
| iettings 🕂       |                   |                                                            |                              |          |                    |                                 |            |
|                  |                   |                                                            |                              |          |                    |                                 |            |

## **14. Registration Successful**

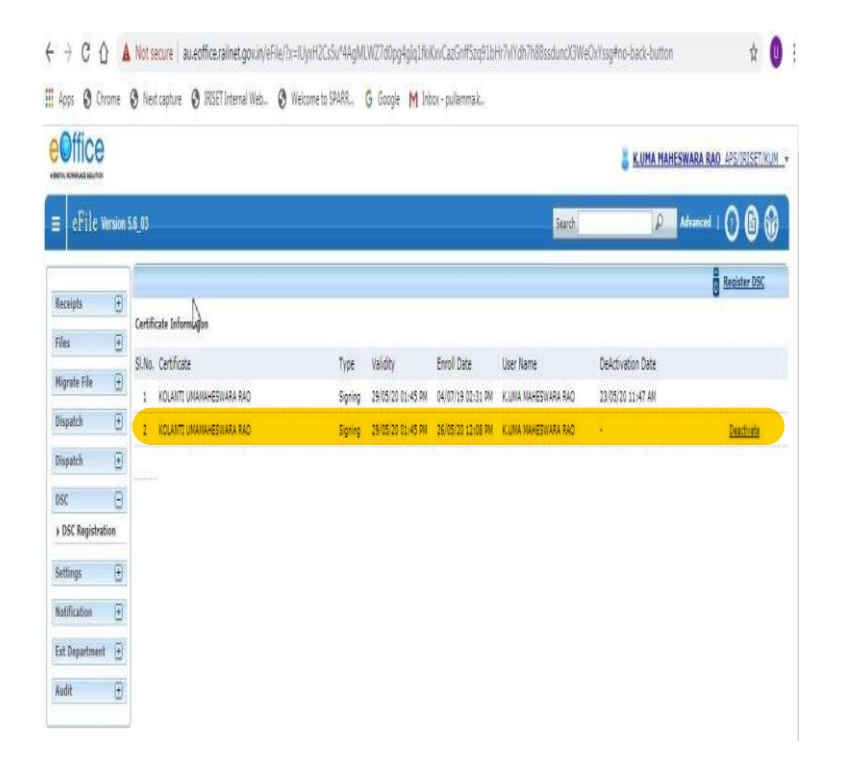

## **15. After Registration Go settings >**

### Preferences

| Office                     |                                |                    |  |       | 튏 <u>kuma maheswara r</u> | uad aps/triset/kun |
|----------------------------|--------------------------------|--------------------|--|-------|---------------------------|--------------------|
| eFile Wision               | 56,00                          |                    |  | Sect. | P Advanced                | 000                |
| eişti 🕀                    | General Settings               |                    |  |       |                           |                    |
| n 🕑                        | Max it of records (page        | Dicote Dre 🗸       |  |       |                           |                    |
| çalch 💽                    | Note AufoSave Duration(In Sec) |                    |  |       |                           |                    |
| putch 💽                    | Alert Settings                 |                    |  |       |                           |                    |
| c 🗉                        | Osmi Osis Osm 🕴                | lore               |  |       |                           |                    |
| references                 | List View Settings             |                    |  |       |                           |                    |
| ddress Book<br>Iaer Groups | Mode<br>Come                   | V tube             |  |       |                           |                    |
| luck liating               | Fast Settings                  |                    |  |       |                           |                    |
| tification 🛞               | FortSce                        | 049301120 V        |  |       |                           |                    |
| Department 💿               | DSC Settings                   |                    |  |       |                           |                    |
| n 🕑                        | OlutherStation O Signing       | Oase               |  |       |                           |                    |
|                            | Editor Setting                 |                    |  |       |                           |                    |
|                            | Diluting Expanded View         | Opsit Expended Vex |  |       |                           |                    |
|                            | Correspondence View Settings   |                    |  |       |                           |                    |
|                            | Correspondence View Type       | Chose One V        |  |       |                           |                    |
|                            | Notify For Blank Noting        |                    |  |       |                           |                    |
|                            | 🜒 nes O to                     |                    |  |       |                           |                    |
|                            | Notification on Login          |                    |  |       |                           |                    |
|                            | Tes ONe                        |                    |  |       |                           |                    |

## **16. Select under DSC Settings > Signing and Save**

|                         |                                                                                    | 🚪 K.UMA MAHESWARA RAO. APS/IRISET/KUM |
|-------------------------|------------------------------------------------------------------------------------|---------------------------------------|
| eFile Version           | 58_00                                                                              | Santi D Advinced   🕐 🕼 🛞              |
| ceipts 🕀                | General Settings                                                                   |                                       |
| n 🛨 🛨                   | Has é of recordulopage Doces One V                                                 |                                       |
| patch 🛨                 | Note AutoSave Duration(In Sec)                                                     |                                       |
| patch 💿                 | Alert Settings                                                                     |                                       |
| tings 🖃                 | O Email O SNS 🖲 Soth O None Enter Email (mäheshkoart) (ligoulin Enter Phone Number |                                       |
| references              | List View Settings                                                                 |                                       |
| dress Book<br>er Groups | Mote Default V                                                                     |                                       |
|                         | Scope Default V                                                                    |                                       |
| uick Noting             | Font Settings                                                                      |                                       |
| fication 🕀              | Fort Size Defaul(11pt) V                                                           |                                       |
| Department 🛨            | DSC Settings                                                                       |                                       |
| R 🗉                     | O Juthentication 🖲 Egving 🛛 Bath                                                   |                                       |
|                         | Editor Setting                                                                     |                                       |
|                         | O Noting Expanded View O Craft Expanded View                                       |                                       |
|                         | Correspondence View Settings                                                       |                                       |
|                         | Correspondence View Type Choose One V                                              |                                       |
|                         | Nobily For Blank Nobing                                                            |                                       |
|                         | 🖲 res O No                                                                         |                                       |
|                         | Notification on Legin                                                              |                                       |
|                         | Over Over                                                                          |                                       |

# **17.** Go Back to Home after saving settings.

. . . .

|                                |                                                            |        | <b>i kuma maheswara rao</b> apsirisetiku |
|--------------------------------|------------------------------------------------------------|--------|------------------------------------------|
| ion 5.6_03                     |                                                            | Search | Advanced   🕥 🕼 🕼                         |
| Preferences saved successfully |                                                            |        |                                          |
| Ð                              |                                                            |        |                                          |
| General Settings               |                                                            |        |                                          |
| E Hax # of records/pa          | Choose One V                                               |        |                                          |
| 1 John SaltsSaw Duration (in S |                                                            |        |                                          |
| E Nut Sultan                   |                                                            |        |                                          |
| E Avent settings               |                                                            |        |                                          |
| Email U SMS 🔮 Both             | None Enfer Emel (melles/LicianD/ggn.in Enfer Pfone Number) |        |                                          |
| List View Settings             |                                                            |        |                                          |
| Node                           | Odault V                                                   |        |                                          |
| Scope                          | Default V                                                  |        |                                          |
| Font Settings                  |                                                            |        |                                          |
| t Fort Set                     | Debutilet V                                                |        |                                          |
| ± DSC Settings                 | hanni yanihindi da fagana                                  |        |                                          |
| 1 Okonatutu 🖲 Suri             | 02.49                                                      |        |                                          |
| Editor Soldine                 | - 201                                                      |        |                                          |
|                                | 0                                                          |        |                                          |
| Choting opended view           | U Urst, Expanded view                                      |        |                                          |
| Correspondence View Settings   | mandamanananang                                            |        |                                          |
| Correspondence View Type       | Choose One V                                               |        |                                          |
| Notify For Blank Noting        |                                                            |        |                                          |
| 🖲 Yes Ö Na                     |                                                            |        |                                          |
| Notification on Login          |                                                            |        |                                          |
| 🖲 Yes 🔿 Na                     |                                                            |        |                                          |
|                                |                                                            |        |                                          |

| 0              | Centralized Helpdesk Support<br>System<br><u>Timings</u> |              |  |
|----------------|----------------------------------------------------------|--------------|--|
| <b>♦ ♦ 0</b> 0 |                                                          |              |  |
|                |                                                          |              |  |
|                | Working hours                                            |              |  |
|                | 08:00 hrs. to 20:00 hrs.                                 |              |  |
|                | Support Contact No's                                     |              |  |
|                | Landline:                                                | 040-27788010 |  |
|                |                                                          | 040-27787705 |  |
|                | 0124-430513                                              |              |  |
| Contact Us     | Railway                                                  | 88010, 87705 |  |
|                | Telephone:                                               |              |  |
|                |                                                          |              |  |

Firefox ESR 52 Version: Download

Adobe Reader DC: **Download** 

**Internet Explorer: Download**